### ИНСТРУКЦИЯ ПО РАБОТЕ В ЛИЧНОМ КАБИНЕТЕ СТУДЕНТА

На официальном сайте СКГА необходимо перейти в раздел «Студенту» и выбрать подраздел «Личный кабинет студента и преподавателя».

| CRICA                                          | Северо-к<br>Ipsa scientia р | aBKa3CKA9 FOO     | сударств   | енная ан   | кадемия          | <ul> <li>+7 (</li> <li>@ info</li> <li>@ 102</li> </ul> | 8782)29-35-01<br>@ncsa.ru<br>இ � ℝ |   |
|------------------------------------------------|-----------------------------|-------------------|------------|------------|------------------|---------------------------------------------------------|------------------------------------|---|
| О ВУЗе                                         | Абитуриенту                 | Студенту          | Институты, | колледж    | Выпускнику       | Наука                                                   | Контакты                           | Q |
| Учебные мат                                    | ериалы                      | Оплата обучения   |            | Студенческ | ая жизнь         | Спортивная                                              | жизнь                              |   |
| Социальная сфера                               |                             | Международная де  | ятельность | Иностранн  | ым студентам     | Студенческі                                             | ий совет                           |   |
| Карачаево-Черкесское<br>региональное отделение |                             | Электронные серви | сы         | Личный ка  | бинет студента и | Студпрофко                                              |                                    |   |

Рис. 1. Переход на страницу Личного кабинета студента.

В открывшемся окне авторизации необходимо ввести свое полное ФИО в качестве имени пользователя и полученный пароль, после чего необходимо нажать кнопку «Вход». Если пароль был утерян, его можно восстановить при наличии в Личном кабинете информации об электронной почте (например, если при зачислении через приемную комиссию в заявлении был указан адрес электронной почты). Можно установить галочку «Запомнить меня», если необходимо, чтобы не приходилось каждый раз вводить данные авторизации, входя в Личный кабинет с конкретного устройства.

# Личный кабинет

| Электронная почта или имя пользователя *                      |
|---------------------------------------------------------------|
|                                                               |
|                                                               |
| Пароль *                                                      |
|                                                               |
|                                                               |
| 🗆 Запомнить меня                                              |
| Вход                                                          |
| Восстановление пароля для входа в Личный кабинет студента или |
| преподавателя                                                 |

Рис. 2. Страница авторизации в Личном кабинете.

При успешной авторизации открывается окно выбора роли, через которую будет осуществляться взаимодействие с Личным кабинетом. В данном окне необходимо выбрать роль «Студент».

#### Выберите роль для входа:

| 🛓 Студент            |  |
|----------------------|--|
| <b>А</b> Поступающий |  |

Рис. 3. Выбор роли для работы в Личном кабинете студента.

После выбора роли перед студентом открывается главная страница Личного кабинета студента.

| <u>На главную</u> |                 | <u>Иванов Иван Иванович Язык т Настройки т Вь</u> | <del>аход</del> |
|-------------------|-----------------|---------------------------------------------------|-----------------|
|                   | Моё портфолио   | Успеваемость                                      |                 |
|                   | Список приказов | Форум                                             |                 |
|                   | Учебные планы   | Сайт Академии                                     |                 |

Рис. 4. Главная страница Личного кабинета студента.

В верхней части экрана доступна функция смены пароля в разделе «Настройки».

| На главную |                 | Ļ | 1ванов Иван Иванович <u>Язык</u> ▼  | Настройки 🔻              | <u>Выход</u> |
|------------|-----------------|---|-------------------------------------|--------------------------|--------------|
|            |                 |   |                                     | <u>Сменить</u><br>пароль |              |
|            | Моё портфолио   |   | Успеваемость                        |                          |              |
|            | Список приказов |   | Информация о темах курсовых и дипло | мных работ               |              |

Рис. 5. Функция смены пароля.

Для смены пароля необходимо указать старый пароль для доступа в Личный кабинет и новый, желаемый, пароль.

| Изменение пароля              |  |  |  |
|-------------------------------|--|--|--|
| Старый пароль *               |  |  |  |
| Новий парод *                 |  |  |  |
| повый пароль ~                |  |  |  |
| Подтверждение нового пароля * |  |  |  |
|                               |  |  |  |
| Сохранить                     |  |  |  |

Рис. 6. Окно смены пароля.

Главная страница Личного кабинета студента содержит несколько разделов. Начнем рассмотрение с раздела «Моё портфолио».

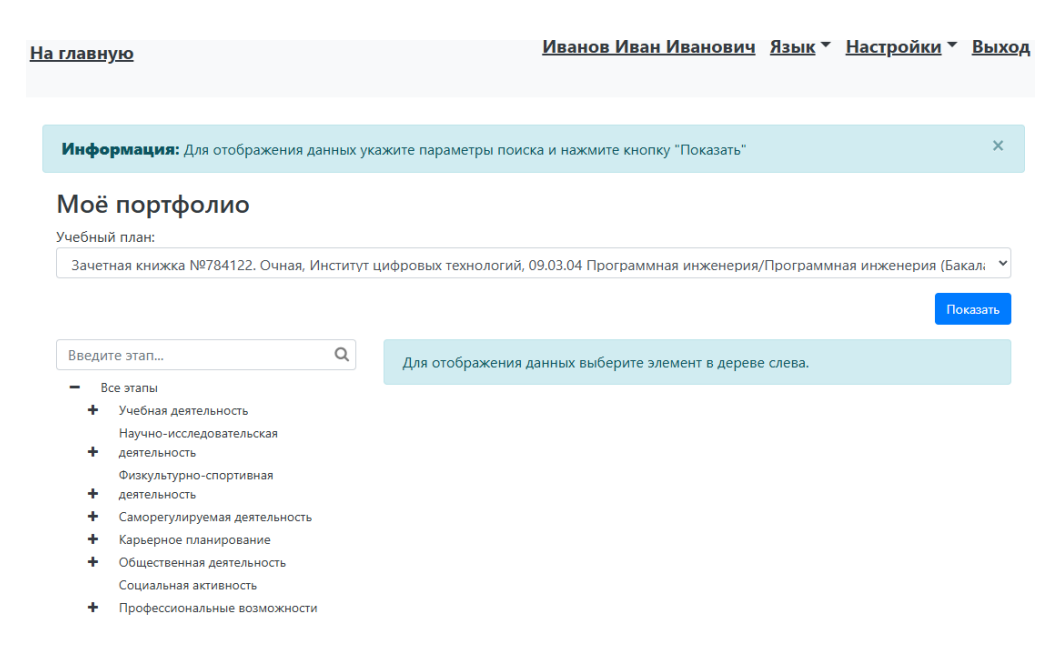

Рис. 7. Раздел «Моё портфолио».

Раздел «Моё портфолио» может содержать информацию о подкрепляемых в портфолио файлах. Портфолио файлов разделено по учебным планам в случаях, если, например, студент ранее обучался на другом уровне образования или обучается параллельно на разных формах обучения.

Рассмотрим пример подкрепления файла к собственному портфолио. Перед началом работы необходимо выбрать тот учебный план, к которому необходимо подкрепить файл. Учебный план содержит информацию о номере зачетной книжки, форме обучения, наименовании института и направлении подготовки или специальности.

Н

| а главную                                         | <u>Иванов Иван Иванович Язык т Настройки т Выход</u>                                                                                  |
|---------------------------------------------------|----------------------------------------------------------------------------------------------------|
| <u></u>                                           |                                                                                                    |
|                                                   |                                                                                                    |
| Информация: Для отображения данны                 | сукажите параметры поиска и нажмите кнопку "Показать" ×                                                                               |
| Моё портфолио                                     |                                                                                                    |
| Учебный план:                                     |                                                                                                    |
| Зачетная книжка №784122. Очная, Инсти             | тут цифровых технологий, 09.03.04 Программная инженерия/Программная инженерия (Бакал: 💙                                               |
| Зачетная книжка №572679. Заочная, Инс             | итут цифровых технологий, 09.03.03 Прикладная информатика/Прикладная информатика в экономике (Бакалавриат на базе Высшее) 2024 – 2025 |
| Зачетная книжка №784122. Очная, Инсти             | тут цифровых технологий, 09.03.04 Программная инженерия/Программная инженерия (Бакалавриат на базе Высшее) 2024 - 2025                |
| Введите этап Q                                    | Для отображения данных выберите элемент в дереве слева.                                                                               |
| - Все этапы                                       |                                                                                                    |
| <ul> <li>Учебная деятельность</li> </ul>          |                                                                                                    |
| Научно-исследовательская<br>+ деятельность        |                                                                                                    |
| Физкультурно-спортивная<br>+ деятельность         |                                                                                                    |
| <ul> <li>Саморегулируемая деятельность</li> </ul> |                                                                                                    |
| <ul> <li>Карьерное планирование</li> </ul>        |                                                                                                    |
| <ul> <li>Общественная деятельность</li> </ul>     |                                                                                                    |
| Социальная активность                             |                                                                                                    |
| <ul> <li>Профессиональные возможности</li> </ul>  |                                                                                                    |
|                                                   |                                                                                                    |

Рис. 8. Выбор учебного плана.

После выбора учебного плана в древе этапов необходимо выбрать нужную категорию, к которой будет подкрепляться файл. По нажатию символа «+» возле конкретного этапа можно посмотреть какие категории для подкрепления файлов оно содержит. Предположим, что необходимо подкрепить научную статью. В древе этапов находим этап «Научноисследовательская деятельность» и выбираем категорию «Написание и подготовка к изданию научной статьи».

| главную                                      |                   |                 | Иванов         | <u>Иван Иванович</u>  | <u>Язык</u> * | <u>Настройки</u> ▼ | <u>Вы</u> |
|----------------------------------------------|-------------------|-----------------|----------------|-----------------------|---------------|--------------------|-----------|
| <b>Информация:</b> Для отображени            | ия данных укажи.  | те параметры по | иска и нажми   | ге кнопку "Показать"  |               |                    | ×         |
| Моё портфолио                                |                   |                 |                |                       |               |                    |           |
| Уцебный план:                                |                   |                 |                |                       |               |                    |           |
| Зачетная книжка №784122. Очна                | ая. Институт цифа | ровых технологи | й. 09.03.04 Пр | ограммная инженерия   | /Программ     | ная инженерия (Б   | акал      |
|                                              |                   |                 | .,             |                       | ,             |                    |           |
|                                              |                   |                 |                |                       |               | п                  | оказать   |
| Require stan                                 | 0                 |                 |                |                       |               |                    |           |
| введите зтап                                 |                   | Для отображени  | я данных выб   | ерите элемент в дерев | е слева.      |                    |           |
| <ul> <li>Все этапы</li> </ul>                |                   |                 |                |                       |               |                    |           |
| <ul> <li>Учебная деятельность</li> </ul>     |                   |                 |                |                       |               |                    |           |
| <ul> <li>Разработка курсовых рабо</li> </ul> | л                 |                 |                |                       |               |                    |           |
| bазы данных (Пятый сег                       | местр)            |                 |                |                       |               |                    |           |
| Архитектура вычислите                        | льных             |                 |                |                       |               |                    |           |
| Разработка видеомной ра                      | 601-1             |                 |                |                       |               |                    |           |
| Научно-исследовательская                     | 0010              |                 |                |                       |               |                    |           |
| <ul> <li>деятельность</li> </ul>             |                   |                 |                |                       |               |                    |           |
| Написание и подготовка к                     |                   |                 |                |                       |               |                    |           |
| изданию монографии                           |                   |                 |                |                       |               |                    |           |
| Написание и подготовка к                     |                   |                 |                |                       |               |                    |           |
| изданию научной статьи                       |                   |                 |                |                       |               |                    |           |
| Написание и подготовка к                     |                   |                 |                |                       |               |                    |           |
| изданию тезисов доклада                      |                   |                 |                |                       |               |                    |           |
| Рецензирование монограф<br>сборника статей   | фии,              |                 |                |                       |               |                    |           |
| Рецензирование научной                       | статьи            |                 |                |                       |               |                    |           |
| Рецензирование тезисов д                     | 10клада           |                 |                |                       |               |                    |           |
| Выступление с докладом н                     | la                |                 |                |                       |               |                    |           |
| научном семинале кафелл                      | зы                |                 |                |                       |               |                    |           |

Рис. 9. Выбор категории для подкрепления файла.

В правом углу необходимо нажать кнопку «Добавить» и выбрать пункт «Публикации».

|                                               | x 00 00 04 E                                             | 15                         |
|-----------------------------------------------|----------------------------------------------------------|----------------------------|
| зачетная книжка №784122. Очная, институт      | цифровых технологии, 09.03.04 Программная инженерия/Прог | раммная инженерия (Бакал 🔹 |
|                                               |                                                          | Показать                   |
| Введите этап Q                                |                                                          | Добавить 👻                 |
| все этапы                                     |                                                          |                            |
| <ul> <li>Учебная деятельность</li> </ul>      | Для выбранных параметров нет данных.                     | Публикации                 |
| Научно-исследовательская                      |                                                          |                            |
| <ul> <li>деятельность</li> </ul>              |                                                          |                            |
| Написание и подготовка к                      |                                                          |                            |
| изданию монографии                            |                                                          |                            |
| Написание и подготовка к                      |                                                          |                            |
| изданию научной статьи                        |                                                          |                            |
| Написание и подготовка к                      |                                                          |                            |
| изданию тезисов доклада                       |                                                          |                            |
| Рецензирование монографии,<br>сборника статей |                                                          |                            |
| Рецензирование научной статьи                 |                                                          |                            |
| Рецензирование тезисов доклада                |                                                          |                            |
| Выступление с докладом на                     |                                                          |                            |
| научном семинаре кафедры                      |                                                          |                            |
| Выступление с докладом на                     |                                                          |                            |
| ученом совете факультета,                     |                                                          |                            |
| института университета                        |                                                          |                            |

В новом открывшемся окне необходимо обязательно заполнить поле «Наименование». Остальные параметры публикации заполняются по желанию. По окончанию внесения информации необходимо нажать кнопку «Добавить».

| Добавление портфолио                        | ×        |
|---------------------------------------------|----------|
| Наименование *                              |          |
| Научная статья «Цифровые двойники человека» | ✓        |
| Дата регистрации                            |          |
| 22.01.2025                                  | <b>m</b> |
| Вид работы                                  |          |
| Научные статьи                              | ×        |
| Тираж                                       |          |
| 1                                           | \$       |
| Объем, п.л.                                 |          |
| 1                                           |          |
| Объем, стр.                                 |          |
| 42                                          |          |
| Место издания                               |          |
| СКГА                                        |          |
| Гриф                                        |          |
| СКГА                                        |          |
|                                             | Добавить |

Рис. 11. Окно добавления публикации.

Чтобы добавить файл к созданной публикации необходимо нажать на кнопку «Добавить файл» внизу информации о публикации.

| Тираж                   | 1    |        |                                       |
|-------------------------|------|--------|---------------------------------------|
| Объем, п.л.             | 1    |        |                                       |
| Объем, стр.             | 42   |        |                                       |
| Место<br>издания        | СКГА |        |                                       |
| Гриф                    | СКГА |        |                                       |
| Авторы                  |      |        |                                       |
| Закрепление<br>объектов |      |        |                                       |
| Оценка:                 |      |        |                                       |
| Статус докумен          | нта: | Проект |                                       |
| Файлы:                  |      |        |                                       |
| Комментарии:            |      |        | Добавить файл<br>Добавить комментарий |

Рис. 12. Добавление файла к публикации.

В новом окне необходимо нажать на кнопку «Выбрать...» и выбрать файл, сохраненный на устройстве.

| Добавление файла | ×         |
|------------------|-----------|
| Файл *           |           |
| Выбрать файл     | 🗁 Выбрать |
| Описание         |           |
|                  | Добавить  |

Рис. 13. Выбор файла для загрузки.

После выбора файла можно внести его описание, которое будет отображать смысл загруженного файла и содержать ссылку его скачивание.

| Добавление файла                                 | ×   |
|--------------------------------------------------|-----|
| Файл *                                           |     |
| Федеральное_государственно<br>(20.10 КВ)         |     |
| 🖿 Федеральное_государствен 🗸 🛍 Удалить 🕞 Выбрате | ,   |
| Описание                                         |     |
| Научная статья                                   |     |
| Добави                                           | 1ть |

Рис. 14. Внесение описания файла.

| Авторы                   |     |        |               |
|--------------------------|-----|--------|---------------|
| Закрепление<br>объектов  |     |        |               |
| Оценка:                  |     |        |               |
| Статус докумен<br>Файлы: | та: | Проект |               |
| Научная статья (20,582   | КБ) |        | Удалить       |
|                          |     |        | Добавить файл |
| Комментарии:             |     |        |               |

Рис. 15. Результат добавления файла.

К каждой публикации можно оставить комментарий, нажав на кнопку «Добавить комментарий» и внеся текст комментария.

| Добавление комме            | нтария ×                        |
|-----------------------------|---------------------------------|
| Комментарий *               |                                 |
| Научная статья              | ,                               |
| Рис. 16. Доба               | Добавить<br>вление комментария. |
| Оценка:                     |                                 |
| Статус документа:<br>Файлы: | Проект                          |
|                             |                                 |

| Научная статья (20,582 КБ)                        |                | Удалить              |
|---------------------------------------------------|----------------|----------------------|
| Комментарии:                                      |                | Добавить файл        |
| Иванов Иван Иванович<br>23 янв. 2025 г., 10:06:00 | Научная статья |                      |
|                                                   |                | Добавить комментарий |

Рис. 17. Итог внесения комментария.

При необходимости информацию о публикации можно отредактировать или полностью удалить.

|                         | Редактировать Удалить                       |
|-------------------------|---------------------------------------------|
| Наименование            | Научная статья «Цифровые двойники человека» |
| Дата<br>регистрации     | 22 янв. 2025 г.                             |
| Вид работы              | Научные статьи                              |
| Тираж                   | 1                                           |
| Объем, п.л.             | 1                                           |
| Объем, стр.             | 42                                          |
| Место<br>издания        | СКГА                                        |
| Гриф                    | СКГА                                        |
| Авторы                  |                                             |
| Закрепление<br>объектов |                                             |

Рис. 18. Функциональные кнопки публикации.

Для того, чтобы вернуться на главную страницу Личного кабинета студента, необходимо нажать на кнопку «На главную».

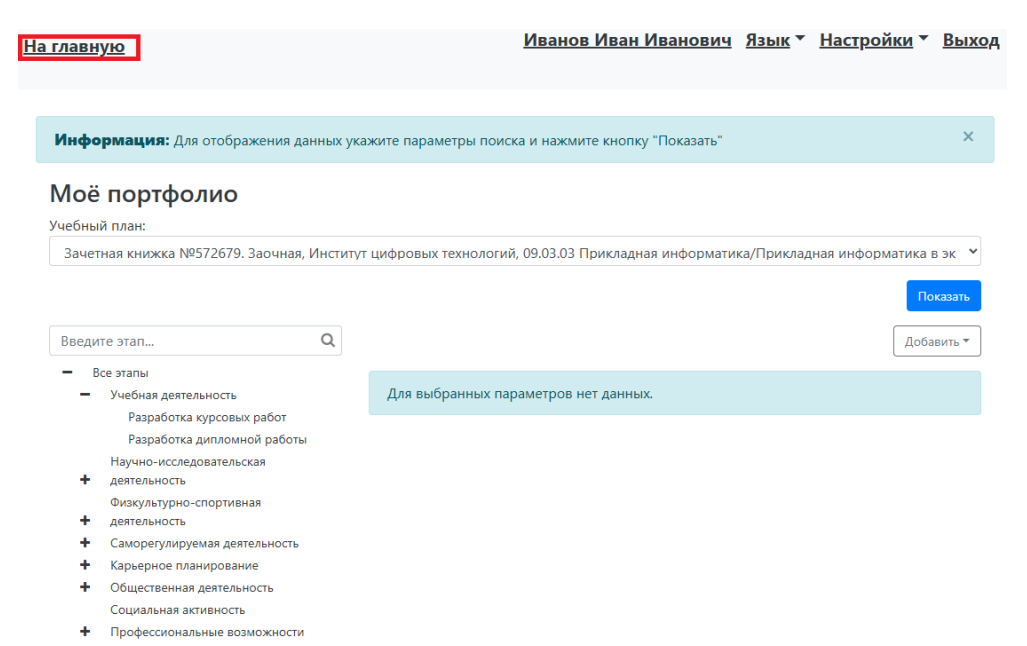

Рис. 19. Кнопка перехода на главную страницу Личного кабинета.

Следующим на рассмотрении разделом Личного кабинета студента является «Успеваемость». В данном разделе можно просматривать полученные в ходе обучения оценки за предусмотренные учебным планом дисциплины. Оценки на данной странице разбиты по семестрам, которые организованы в виде вкладок, между которыми можно переключаться.

| <u>На главную</u>                                   | <u>Иванов Иван Иванов</u>                                                                        | <u>ич</u> <u>Язы</u> | <u>(▼ H</u> | <u>астрой</u> | <u>іки</u> ▼ <u>Выход</u> |
|-----------------------------------------------------|--------------------------------------------------------------------------------------------------|----------------------|-------------|---------------|---------------------------|
| Сведения об успеваемос<br>Специальность: Программна | ти<br>ая инженерия                                                                               |                      |             |               |                           |
| Первыи семестр Второи семестр                       | Вид контроля                                                                                     | Оценка               | 3ET         | Часы          | Дата                      |
| 1 Алгебра и геометрия                               | Контактная внеаудиторная работа<br>промежуточная (итоговая) аттестация (экзамен)                 |                      | 4           | 144           |                           |
| 2 Алгебра и геометрия                               | Экзамен                                                                                          | Хорошо               | 4           | 144           | 28.01.2025                |
| 3 Введение в программную<br>инженерию               | Зачет                                                                                            |                      | 2           | 72            |                           |
| 4 Введение в программную<br>инженерию               | Контактная внеаудиторная работа<br>промежуточная аттестация (зачет, курсовая<br>работа (проект)) |                      | 2           | 72            |                           |
| 5 Иностранный язык                                  | Зачет                                                                                            |                      | 3           | 108           |                           |
| 6 Иностранный язык                                  | Контактная внеаудиторная работа<br>промежуточная аттестация (зачет, курсовая<br>работа (проект)) |                      | 3           | 108           |                           |
| 7 История России                                    | Зачет                                                                                            |                      | 2           | 72            |                           |

Рис. 20. Окно сведений об успеваемости студента.

*Важно*: Не все оценки могут быть отражены в личном кабинете студента.

В разделе «Список приказов» Личного кабинета студента приведена информация о выпущенных в отношении студента приказах. Историю приказов можно отдельно просмотреть по каждой специальности, на которой обучался или обучается студент.

## Специальность: программная инженерия \* Наименование приказа Перевести с курса на курс: приказ (распоряжение) №14/с от 20.01.2025 Закрепить за специализацией: приказ (распоряжение) №14/с от 09.09.2024 Зачислить через приемную комиссию: приказ (распоряжение) №1388/с от 05.08.2024

Рис. 21. Окно списка приказов.

В разделе «Учебные планы» можно просмотреть информацию о том, какую образовательную программу и в каком объеме должен освоить студент в ходе своего обучения. Каждый учебный план предусматривает отображение информации только за выбранный семестр.

| Информация                                  | <b>я:</b> Для отобра | жения данных                          | укажите пар           | аметры поиск            | аин  | ажмите кног           | тку "Пока | ззать"                  |       |                             | ×        |
|---------------------------------------------|----------------------|---------------------------------------|-----------------------|-------------------------|------|-----------------------|-----------|-------------------------|-------|-----------------------------|----------|
| Учебные                                     | планы                |                                       |                       |                         |      |                       |           |                         |       |                             |          |
| /чебный план:                               | Зач                  | етная книжка М                        | №784122. Оч           | ная, Институт           | цифр | оовых технол          | огий, 09  | .03.04 Програм          | имная | инженерия/Програм           | ~        |
| Семестр:                                    | Перв                 | ый семестр                            |                       |                         |      |                       |           |                         |       |                             | -        |
|                                             |                      |                                       |                       |                         |      |                       |           |                         |       | Показат                     | ть       |
| Предмет                                     | Консультации         | Контактная<br>внеаудиторная<br>работа | Контрольная<br>работа | Практические<br>занятия | СРС  | Лекционные<br>занятия | Экзамен   | Лабораторные<br>занятия | Зачет | Дифференцированный<br>зачет | í I<br>N |
| Алгебра и<br>геометрия                      | 2                    | 2.5                                   | 0                     | 34                      | 38   | 34                    | +         |                         |       |                             |          |
| Введение в<br>программную<br>инженерию      |                      | 2                                     | 0                     |                         | 34   | 18                    |           | 18                      | +     |                             |          |
| Иностранный язык                            |                      | 2                                     |                       | 68                      | 38   |                       |           |                         | +     |                             |          |
| История России                              |                      | 2                                     |                       | 36                      | 12   | 22                    |           |                         | +     |                             |          |
| Компьютерная<br>обработка<br>информации     | 2                    | 2.5                                   | 0                     | 34                      | 20   | 18                    | ÷         | 34                      |       |                             |          |
| Компьютерные<br>гехнологии и<br>информатика | 2                    | 2.5                                   | 0                     |                         | 36   | 34                    | ÷         | 36                      |       |                             |          |
| Математический<br>анализ                    |                      | 2                                     | 0                     | 34                      | 38   | 34                    |           |                         | +     |                             |          |

Рис. 22. Окно просмотра учебных планов.

*Важно*: Учебный план может содержать неактуальную на текущий момент информацию об образовательной программе.

#### ДОПОЛНИТЕЛЬНАЯ ИНФОРМАЦИЯ

При попытке загрузки файлов большого размера в раздел «Мое портфолио» может наблюдаться ошибка "Request Entity Too Large". В этом случае загружаемый файл необходимо предварительно сжать, уменьшив его размер. Наиболее простой способ выполнить данную операцию заключается в использовании бесплатных и общедоступных онлайн-инструментов для работы с файлами. Рассмотрим порядок действий по сжатию файлов в формате PDF на примере такого сервиса как ILovePDF (https://www.ilovepdf.com/).

Для начала необходимо выбрать соответствующий задаче инструмент, как показано на рис. 23.

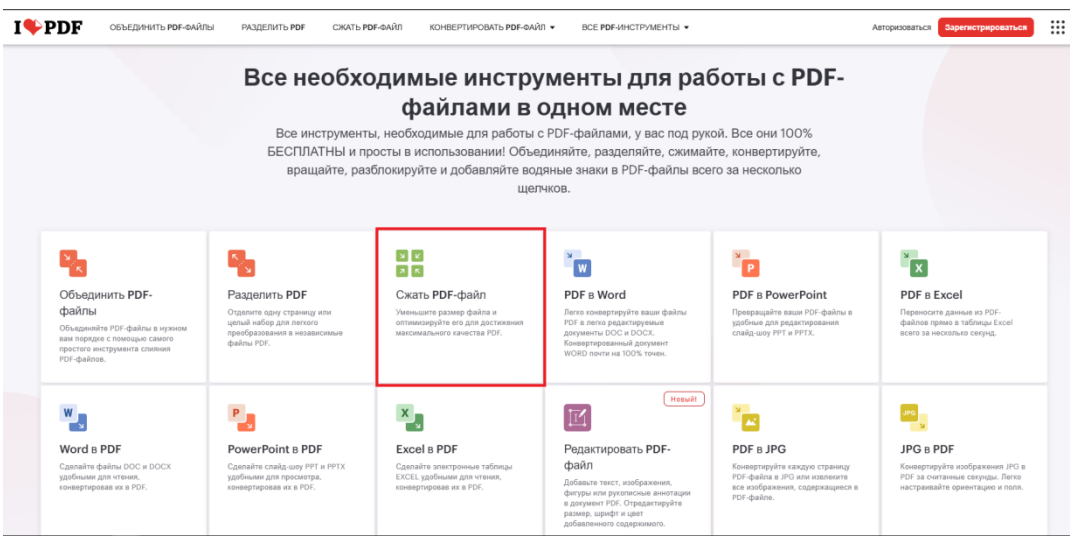

Рис. 23. Главная страница сервиса ILovePDF.

На следующей странице, необходимо нажать на большую красную кнопку «Выбрать PDF-файл» (рис. 24) для выбора сохраненного на устройстве файла (меню выбора файла внутри устройства зависит от операционной системы и используемого файлового менеджера).

| I <b>\$</b> PDF | ОБЪЕДИНИТЬ <b>РDF</b> -ФАЙЛЫ | РАЗДЕЛИТЬ <b>РDF</b> | СЖАТЬ <b>РDF-</b> ФАЙЛ | КОНВЕРТИРОВАТЬ Р <b>DF</b> -ФАЙЛ ▼            | BCE PDF-ИНСТРУМЕНТЫ ▼                  | Авторизоваться | Зарегистрироваться |  |
|-----------------|------------------------------|----------------------|------------------------|-----------------------------------------------|----------------------------------------|----------------|--------------------|--|
|                 |                              |                      |                        | Сжать PDF                                     | -файл                                  |                |                    |  |
|                 |                              |                      | Уменьшит               | ге размер файла и оптими<br>максимального кач | зируйте его для достижен<br>ества PDF. | ия             |                    |  |
|                 |                              |                      |                        | Выбрать PDF                                   | -файл ♀                                |                |                    |  |

Рис. 24. Страница выбора файла для сжатия.

После указания пути к загружаемому файлу он отобразиться на странице сервиса в виде миниатюры, а справа необходимо выбрать степень сжатия (рис. 25).

Важно: В большинстве случаев можно использовать рекомендуемый уровень сжатия файла, используемый по умолчанию. Исключения могут

составлять документы на несколько десятков страниц (например, дипломные работы), для которых, возможно, придется выбрать режим экстремального сжатия.

| СЖАТЬ PDF-ФАЙЛ КОНВЕРТИРОВАТЬ PDF-ФАЙЛ ▼ ВСЕ PDF-ИНСТРУМЕНТЫ ▼ | Авторизоваться Зарегистрироваться                                |
|----------------------------------------------------------------|------------------------------------------------------------------|
|                                                                | Уровень сжатия                                                   |
|                                                                | ЭКСТРЕМАЛЬНОЕ СЖАТИЕ<br>Меньшее качество, высокая степень сжатия |
|                                                                | РЕКОМЕНДУЕМОЕ СЖАТИЕ<br>Хорошее качество, хорошая компрессия     |
| Пример работы роf                                              | МЕНЬШЕ КОМПРЕССИИ<br>Высокое качество, меньше сжатия             |
|                                                                |                                                                  |
|                                                                |                                                                  |
|                                                                |                                                                  |
|                                                                |                                                                  |
|                                                                |                                                                  |
|                                                                |                                                                  |
|                                                                | Сжать PDF-файл                                                   |

Рис. 25. Метод сжатия файла.

После выбор метода сжатия необходимо нажать на большую красную кнопку в углу страницы «Сжать PDF-файл» для запуска процесса сжатия. По окончанию процедуры сжатия откроется страница скачивания результата сжатия (рис. 26). Необходимо нажать на большую красную кнопку «Загрузить сжатый PDF», чтобы файл был сохранен на устройство. Сохраненный файл с уменьшенным размером необходимо загрузить в собственное портфолио.

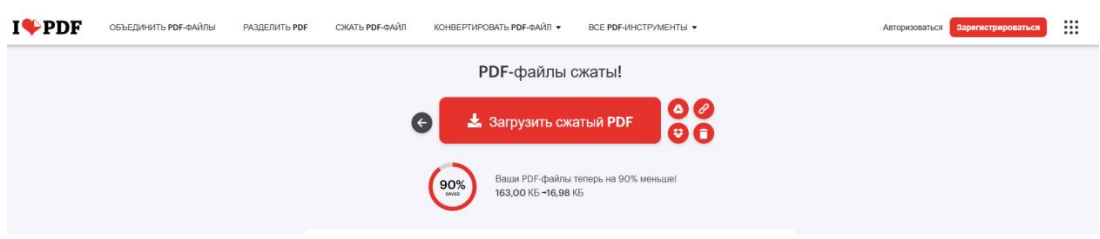

Рис. 26. Страница скачивания сжатого файла.